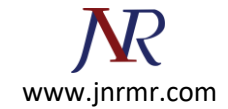

## Lotus domino CSR installation steps:

1. From the main menus select Create Key Ring.

| Ub       got yes       Type to         W       Henre       Server       Wokap       Hone       Type to         W       Henre       Server       Wokap       Hone       Type to         W       Henre       Server       Wokap       Hone       Type to         W       Henre       Server       Wokap       Hone       Type to         W       Hone       Server       Hone       Type to       Server       Type to         W       Hone       Server       Hone       Type to       Type to       T                                                                                                    | 😔 Server Certificate Admin - CertAc                                                                                                    | IminFullScreen - Navigator - IBM Lotus Notes                                                                                                    |                                        |
|----------------------------------------------------------------------------------------------------|----------------------------------------------------------------------------------------------------|----------------------------------------------------------------------------------------------------|----------------------------------------|
| With Rates   ServerLink Workspin ServerLink Workspin Workspin ServerLink Workspin ServerLink Workspin ServerLink ServerLink <th>Die Edit Хем Greate Tools Beb</th> <th></th> <th></th> | Die Edit Хем Greate Tools Beb                                                                                                    |                                                                                                    |                                        |
|                                                                                                    | Create<br>Certificate<br>Administration<br>Create<br>Certificate<br>View & Edit<br>Key Rings<br>Certificate<br>View & Edit<br>Key Rings<br>Certificate<br>Log | ap., X I Hone X I Sever, X Nboul Seve., X I Using S. X I Meig. X Server C. X I         Citck on the steps below to croate an SSL key ring and populate it with contificates         I. Create Key Ring         2. Create Key Ring         3. Install Trusteed Root. Contificate into Key Ring         4. Install Trusteed Root. Contificate into Key Ring.         You een also contribute to rest a key ring:         Vou een also contribute to rest a key ring:         Vou een also contribute to rest self-Centified Centificate         Create Key Ring. | jMerg× ĵjMerg×                         |
|                                                                                                    |                                                                                                    |                                                                                                    | No. 1 Contraction of the second second |

2. Fill in the form as prompted. Make sure to select 2048 for the Key Size.

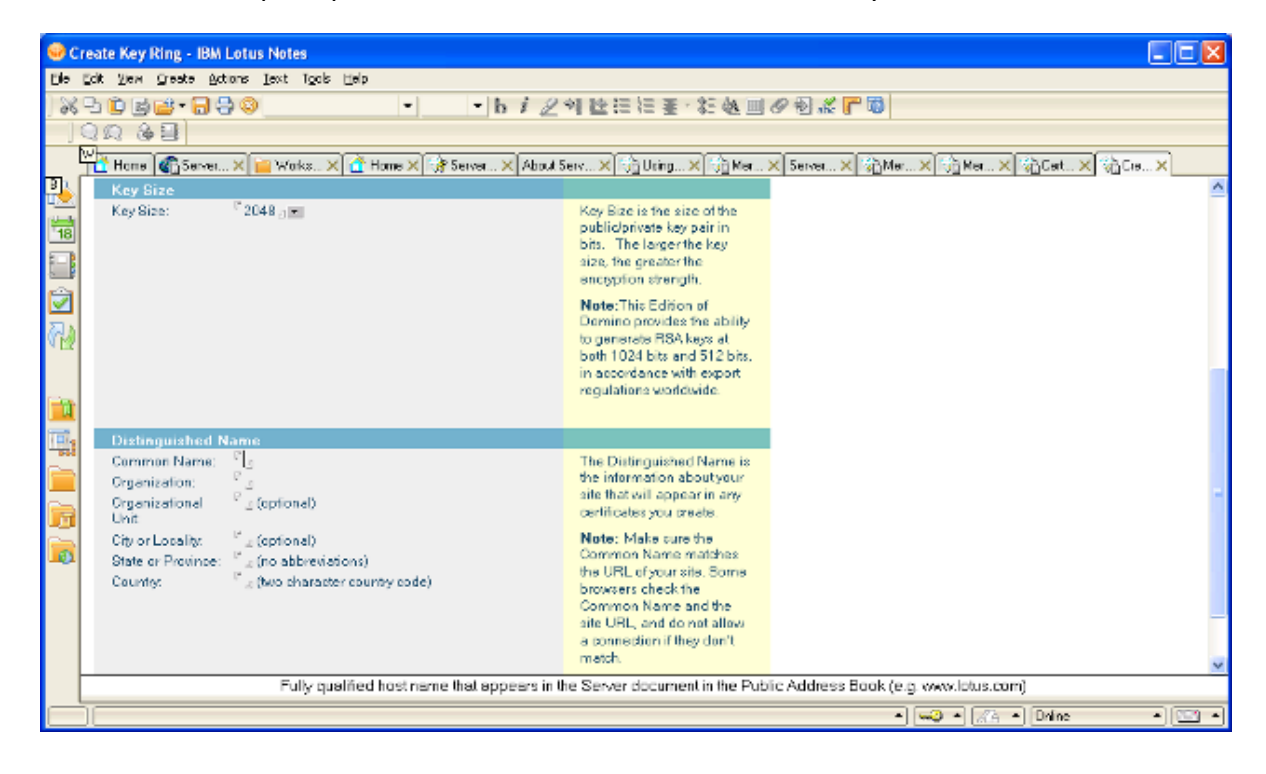

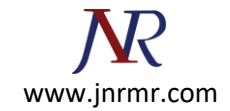

3. Click to **continue**. You will then receive confirmation that the key ring has been created.

| Key Ring Created                                                                                                    |                                                                                   | ? ×       |
|----------------------------------------------------------------------------------------------------|-----------------------------------------------------------------------------------|-----------|
| Your key ring has been<br>Key ring file name:<br>c:/keyring.kyr<br>The following Distingu<br>certificates created for | i created.<br>ished Name will be used for all<br>this key ring:                   | <u>OK</u> |
| Common name:<br>Organization:<br>Organizational unit:<br>City:<br>State:<br>Country:                                  | www.globalsign.com<br>GlobalSign<br>IT<br>Maidstone<br>KENT<br>GB                 |           |
| Next Step:<br>You can now add certif<br>Certificate Request" fro<br>request.                                          | icates to your key ring. Choose "Create<br>m the main menu to generate a certific | ate       |

4. Click OK to return to the main menu. Select Create Certificate Request.

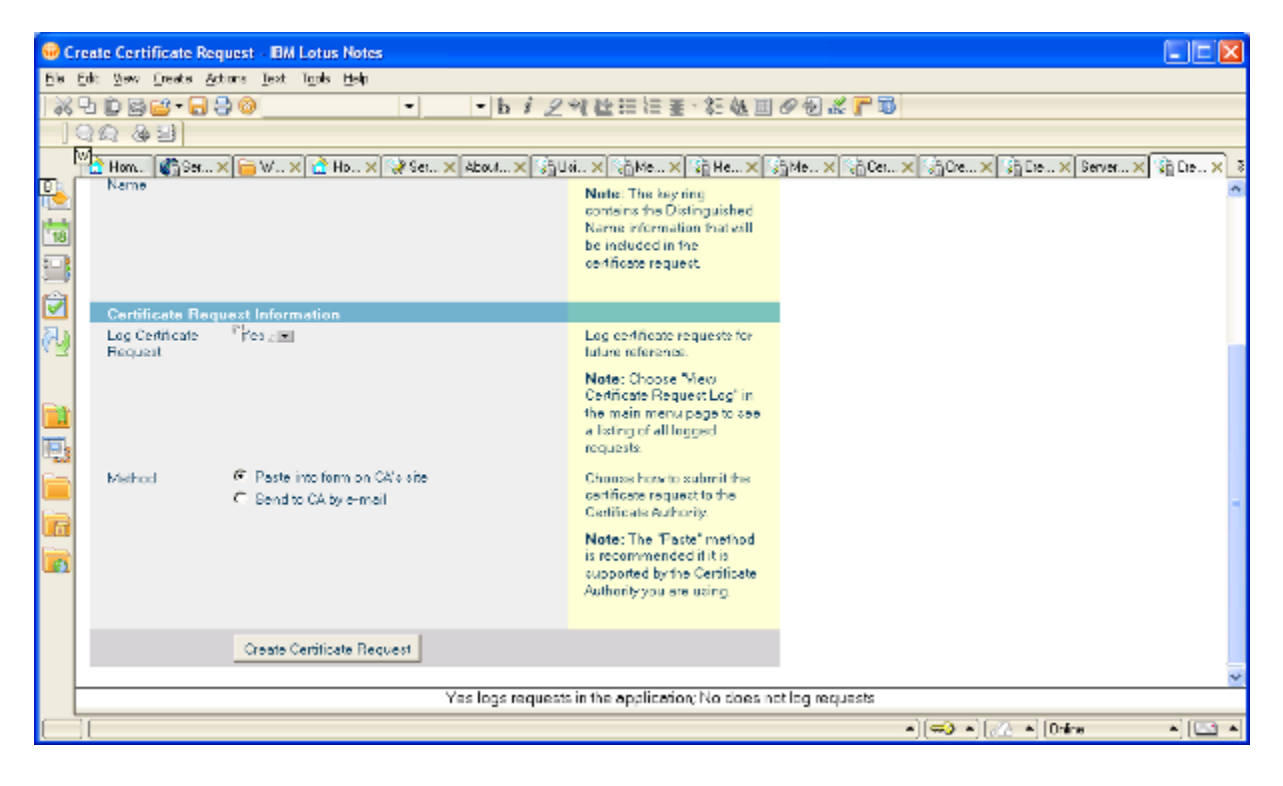

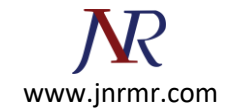

- 5. Select Paste Into Form on CA's Site.
- 6. Click **Create Certificate Request** to continue. A confirmation screen of the CSR field properties and the text of the CSR will appear.
- 7. Copy and paste the CSR text into notepad Give name yourdomain.csr before clicking OK.

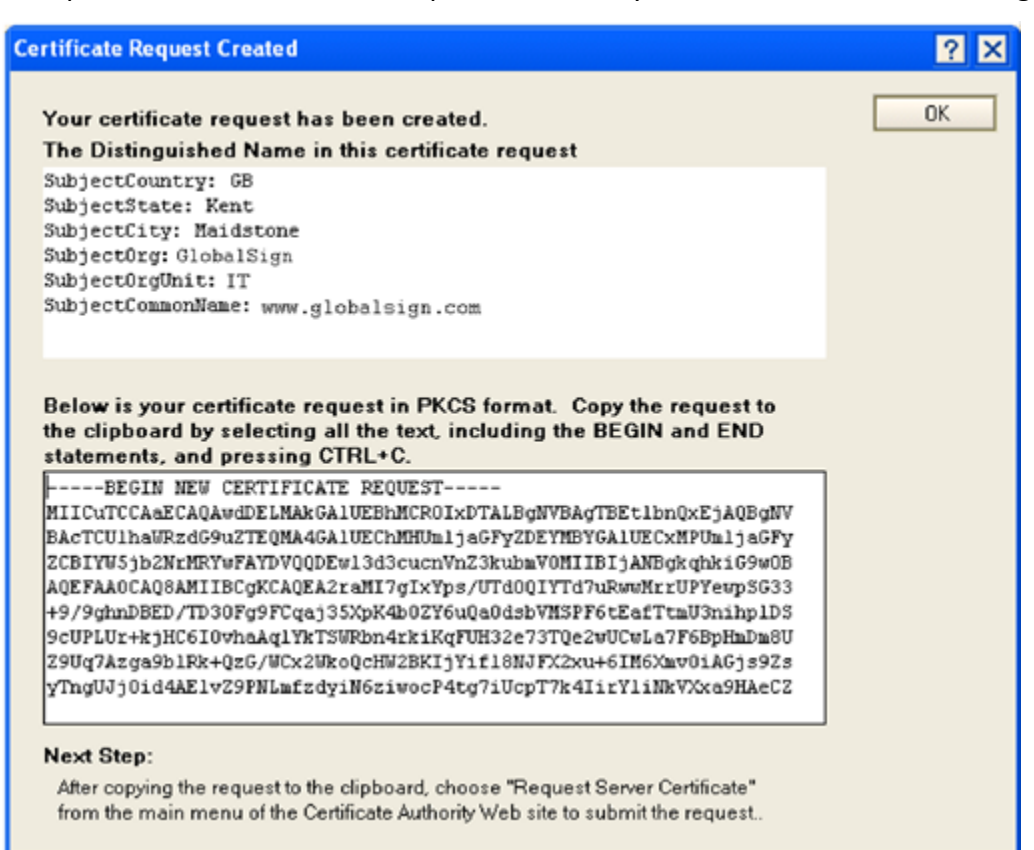